| MATTRACE                               |   | CLASSIFICATIONI MENSILI (") |           |         |           |         |         |        |         |   |         | P 1 3 16 3 |             |                                                                                      |  |
|----------------------------------------|---|-----------------------------|-----------|---------|-----------|---------|---------|--------|---------|---|---------|------------|-------------|--------------------------------------------------------------------------------------|--|
| III GLASSFICARIOUS                     | - | anales                      | deress.   | Acres . | - brannes | -       |         |        | anate . | - | BURTE I | -          |             | BUTS ON DESCRIPTION OF THE PARTY OF THE PARTY OF THE PARTY OF THE PARTY OF THE PARTY |  |
| Territor granter in the proof          |   | 144.630                     | Test      | conte   | date      | Zada.   | Sada    | Line   | land    |   | laranda | -          |             | have Sia                                                                             |  |
| Darme a balls sections.                |   | Sund                        | love      | Lesa    | manadi    | See C   | Toucher |        | lance   |   | top     | dough 11   | La Lamer    | Trechi Ho                                                                            |  |
| Latters representes a reside           |   | - series                    | actender. | Luna    | and and   | and -   |         | Lisas  | have    |   | - later |            | 20 Yerrison | far Par                                                                              |  |
| international and international second | - | Liste                       | de an     | log     | Loca      | terta - | ting -  | Juna . | toxe    | - | Wirnute | -          | Mer Janes   | fine the                                                                             |  |

## Scrutini 1° Quadrimestre A.S. 2020-2021

|                                                     | MC TH | asine          | minite   | Lane     | mine         | - minu | hanne    | minist | princes  | 1    | provine       | L'Insegnante II R. Direttore                                                                                                    |
|-----------------------------------------------------|-------|----------------|----------|----------|--------------|--------|----------|--------|----------|------|---------------|----------------------------------------------------------------------------------------------------|
| ABTE SPECIALE:                                      | 1.72  | Los as         | 1200V    | 1        | 1. A.        | 1.00   | in the   | 1      | and a    |      | 10 2          | dis to lanun                                                                                                    |
| 2 Respector all'Agencie o probato<br>Silla parcenta |       | recentle       | historia | brunner. | Accession in | have   | Turk     | mont   | Arrend   | 172  | Latande       |                                                                                                    |
| Famora dalla sussai                                 | -     | -              | 4        | 4        | -            | 1      | 1        | -      | 3        |      | Terral planet | (1) M. Indian and Adverse ordinative in prices a column<br>maximum values, and adverse of harden and a state<br>and adverse 1. Dense, - 6. Aufflichnes, - 6. Reflecters,<br>5. Institutionals. |
| AL ALLAL LIP                                        |       | and the second |          | 1000     |              | 200    | Card and | -      | - Street | 1000 | 1             | The second day and the second day                                                                                                    |

### Valutazione

Tenendo conto delle condizioni e delle caratteristiche specifiche della didattica in questa fase emergenziale

si suggerisce di adattare opportunamente la valutazione seguendo le indicazioni del Dirigente e le linee guida dell'Allegato 3 "La valutazione al tempo del CoronaVirus" all'interno del Piano scolastico per la Didattica Digitale Integrata, approvato dal Collegio Docenti.

## Caricamento voti

## Si seguano le indicazioni sulla pagina delle procedure:

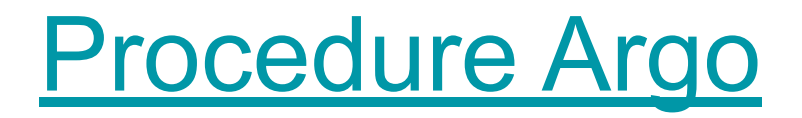

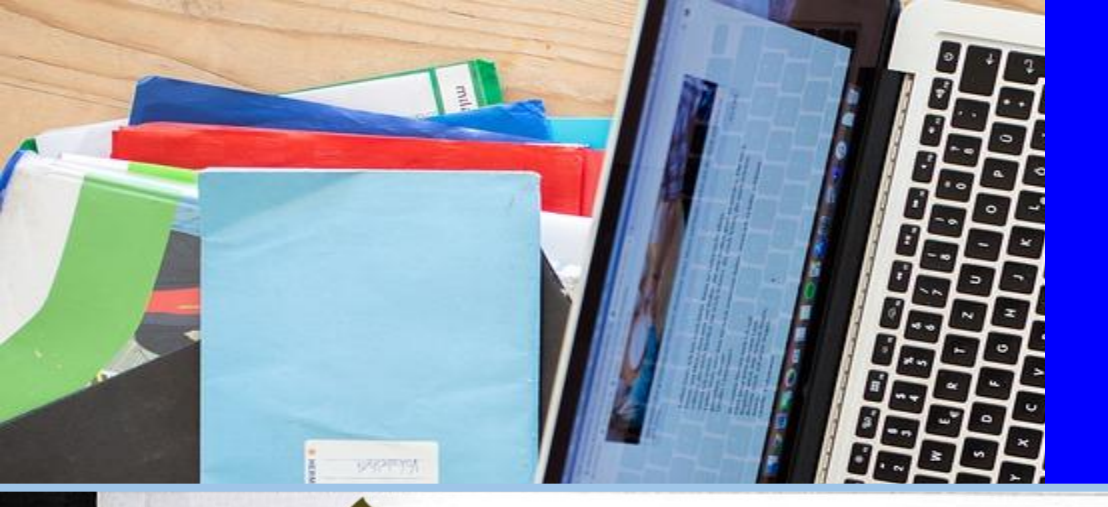

## Registrazione presenze durante la riunione Meet

## Google Meet Attendance

# 1. Aprire Chrome e controllare di essere online con l'account @polocorese

| Google | google  |           |         |            |        |         |              | ***       | ٢ |  |  |
|--------|---------|-----------|---------|------------|--------|---------|--------------|-----------|---|--|--|
|        | Q Tutti | 🗉 Notizie | ▶ Video | 🔚 Immagini | 🛇 Maps | : Altro | Impostazioni | Strumenti |   |  |  |

#### 2. Cercare su Google "Meet Attendance"

# Cliccare sul primo risultato. Google apre la pagina seguente:

| 6 | chrome w | eb store                                | \$<br>alessia.scacchi@polocorese.it v |
|---|----------|-----------------------------------------|---------------------------------------|
|   | Home pag | e > Estensioni > Meet Attendance        |                                       |
|   | ý        | Offerto da: claycodes.org               | Agglungi                              |
|   |          | ★★★★ 314 Produttività 2 900.000+ utenti |                                       |
| С | liccar   | e su AGGIUNGI                           |                                       |

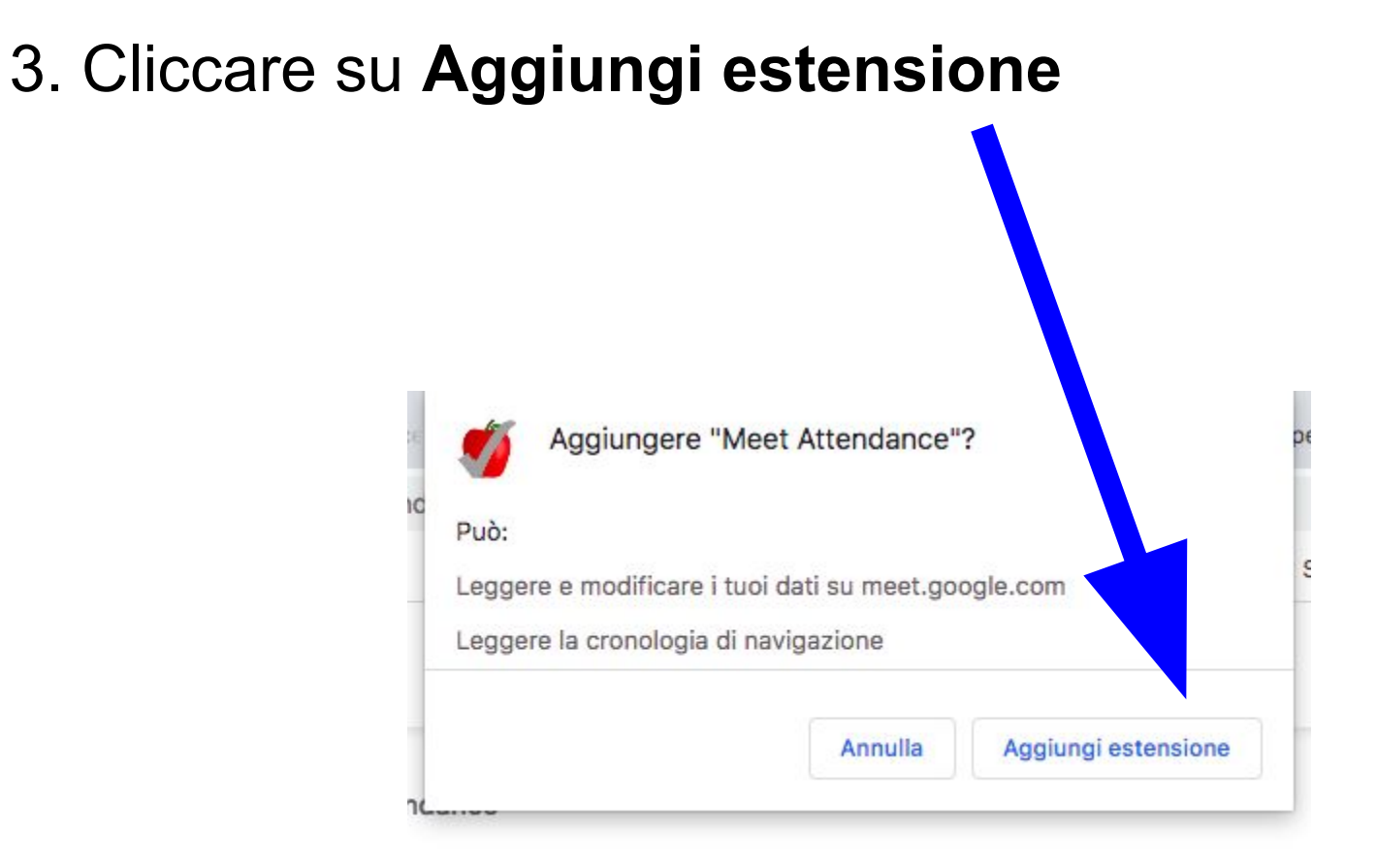

# 4. Autorizzare Meet Attendance ad accedere ai dati delle riunioni cliccando su **AUTHORIZE MEET ATTENDANCE**

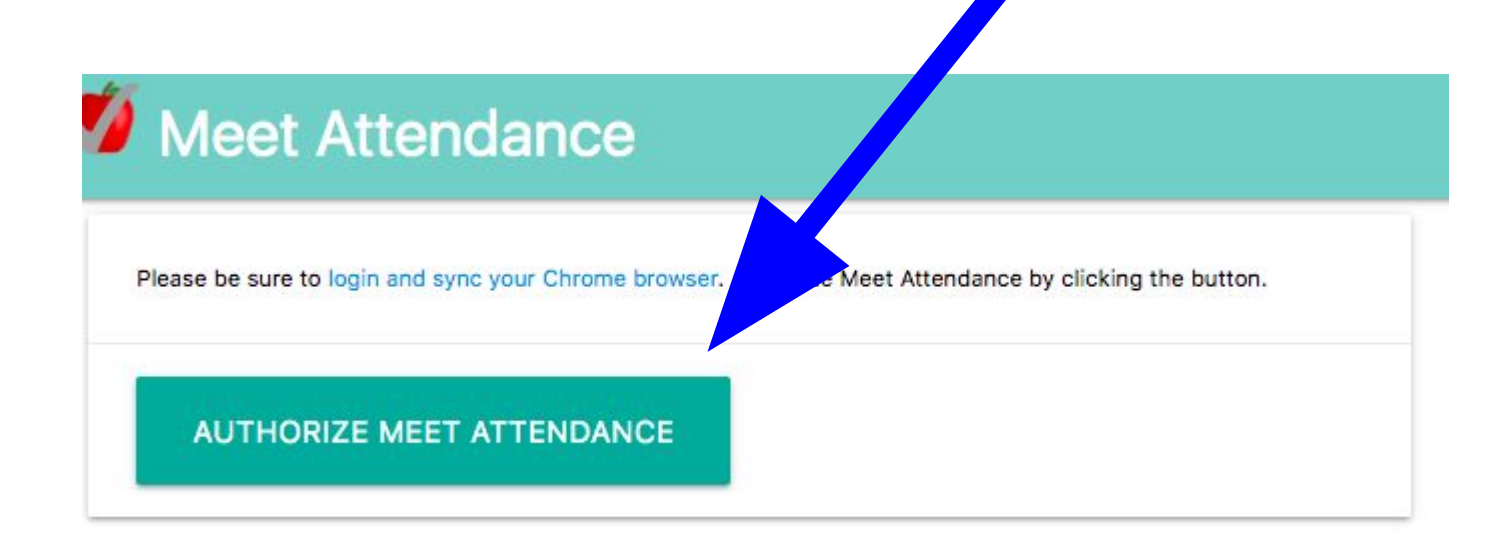

#### 5. Aprire la riunione di Meet

Nella parte delle funzionalità della riunione (in alto a destra) ci saranno nuove icone utili a registrare le presenze alla riunione.

#### Per scaricare la lista dei partecipanti basta cliccare dove indica la freccia

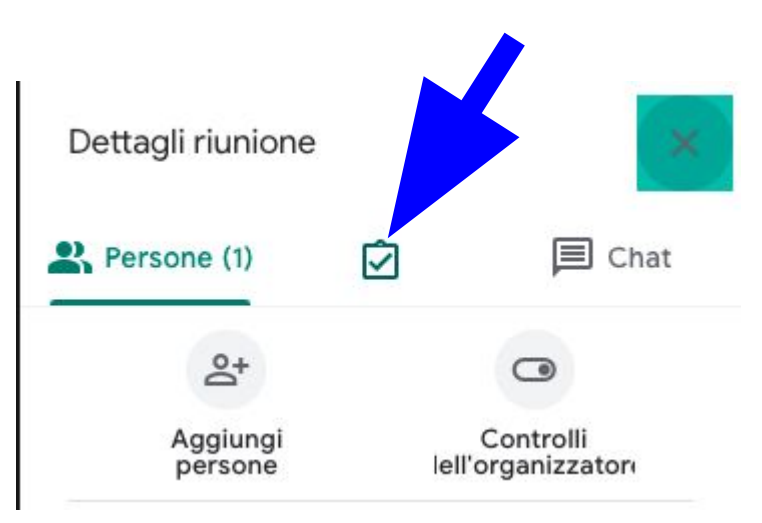

NB: Cliccare su questa icona quando sono presenti tutti i partecipanti, o comunque prima che tutti escano dalla videoconferenza. 6. La **lista dei partecipanti** si apre in una nuova schermata di Chrome e si configura come una **tabella** 

Quindi è possibile:

- scaricare il file
- utilizzarlo come promemoria della lista partecipanti
- allegarlo al verbale dello scrutinio (caricandolo insieme al verbale sulla Bacheca di Argo)

# Domande?

Scrivere all'indirizzo

alessia.scacchi@polocorese.it